## **Clearing Backscatter ( BX ) Application Storage**

To clear application storage of BX application, power on the device. On the main screen click on the "Settings" icon as shown below:

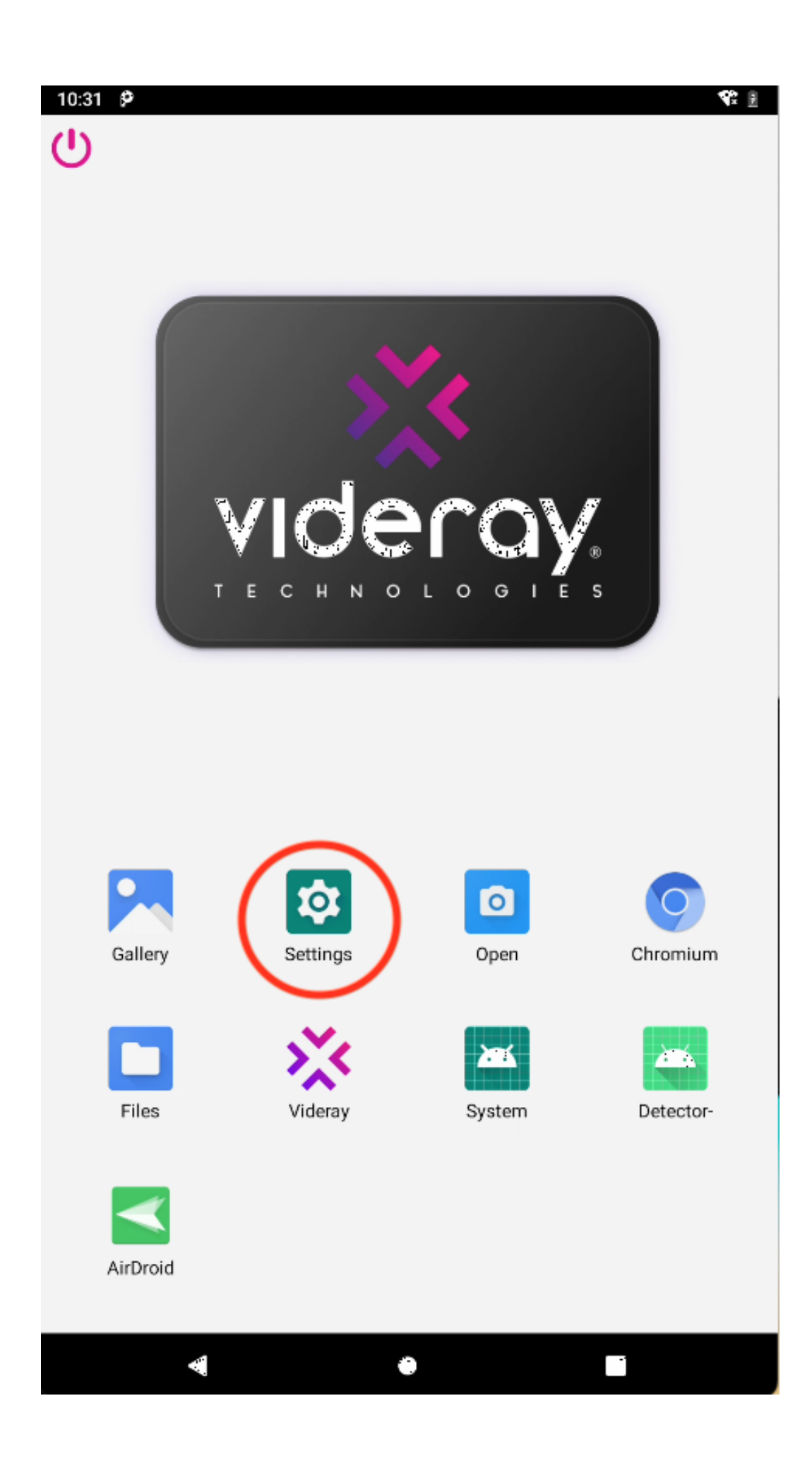

In the Settings screen, click on Apps & notification as shown below:

| • •       | •                                                   | PX     | 1                      |          |
|-----------|-----------------------------------------------------|--------|------------------------|----------|
| 10:39     | ρ                                                   |        |                        | <b>1</b> |
| ٩         | Search settings                                     |        |                        |          |
| e<br>Aeld | emergency intomation                                | *      | 🖻<br>Searle your phone | *        |
| 0         | Network & internet<br>Wi-Fi, mobile, data usage, ho | otspot |                        |          |
|           | Connected devices<br>Bluetooth                      |        |                        |          |
|           | Apps & notifications<br>Permissions, default apps   | )      |                        |          |
| 0         | Battery<br>2%                                       |        |                        |          |
| 0         | <b>Display</b><br>Wallpaper, sleep, font size       |        |                        |          |
|           | Sound<br>Volume, vibration, Do Not Di               | sturb  |                        |          |
| ₿         | Storage<br>70% used - 4.77 GB free                  |        |                        |          |
| 6         | Security & location<br>Screen lock                  |        |                        |          |
|           | Accounts<br>No accounts added                       |        |                        |          |
| R         | Accessibility                                       |        |                        |          |
|           | 4                                                   |        |                        | l        |

Once in Apps and notification screen, click on the Videray Backscatter application icon as shown below:

| 10:40 | PX1                                                        |   |
|-------|------------------------------------------------------------|---|
| €     | Apps & notifications                                       | Q |
| _     | Recently opened apps                                       |   |
| *     | Videray Backscatter<br>3 minutes ago                       |   |
| >     | See all 21 apps                                            |   |
|       | Notifications<br>On for all apps                           |   |
|       | Default apps                                               |   |
|       | App permissions<br>Apps using location, microphone, camera |   |
|       | Special app access<br>1 app can use unrestricted data      |   |
|       |                                                            |   |
|       |                                                            |   |
|       |                                                            |   |
|       |                                                            |   |
|       |                                                            |   |
|       |                                                            |   |
|       |                                                            |   |
|       | ▲ ●                                                        |   |

Once in the Videray Backscatter App screen, click on Storage as shown below:

| • • • | PX1                                          |   |          |
|-------|----------------------------------------------|---|----------|
| 10:44 | ρ                                            |   | <b>1</b> |
| ÷     | App info                                     | ۹ | ÷        |
|       | Videray Backscatter<br>Installed             |   |          |
|       | DISABLE FORCE STOP                           |   |          |
|       | Notifications<br>On                          |   |          |
|       | Permissions<br>Camera, Location, and Storage |   |          |
|       | Storage<br>537 MB used in internal storage   |   |          |
|       | Data usage<br>373 MB used since Nov 16, 2023 |   |          |
| ~     | Advanced<br>Battery, Open by default, Memory |   |          |
|       |                                              |   |          |
|       |                                              |   |          |
|       |                                              |   |          |
|       |                                              |   |          |
|       |                                              |   |          |
|       | A (1)                                        |   |          |

à.

Once in the Storage screen, click on the "Clear Storage" button.

| • •   | •                          | PX1 |             |          |
|-------|----------------------------|-----|-------------|----------|
| 10:47 | ρ                          |     |             | 1        |
| ÷     | Storage                    |     |             | ۹        |
|       | Videray Backscat<br>4.0.0e | ter |             |          |
|       |                            |     |             |          |
|       | CLEAR STORAGE              |     | CLEAR CACHE |          |
|       | Space used                 |     |             |          |
|       | App size                   |     |             | 217 MB   |
|       | User data                  |     |             | 291 MB   |
|       | Cache                      |     |             | 28.91 MB |
|       | Total                      |     |             | 537 MB   |

۲

I,

į

۹.

The system will prompt to ensure that you want to Delete app data? Clicking on OK will delete all the images that are stored within the device. Proceed to click on OK as shown below:

| • • • | PX1                                                                                                    |             |
|-------|----------------------------------------------------------------------------------------------------|-------------|
| 10:50 | e<br>Storage                                                                                                    | ।<br>१<br>२ |
|       | Videray Backscatter<br>4.0.0e                                                                                                    |             |
|       | CLEAR STORAGE CLEAR CACHE                                                                                                    |             |
|       | Space used                                                                                                    |             |
|       | App size                                                                                                    | 217 MB      |
|       | User data                                                                                                    | 291 MB      |
|       | Delete app data?<br>All this app's data will be deleted permanently. This<br>includes all files, settings, accounts, databases, etc.<br>CANCEL OK | 28.91 MB    |
|       |                                                                                                    |             |
|       | ▲ ● ■                                                                                                    |             |

Once you click on OK button, click on Back button and enable the permission for the BX application.

| 000     |                                                       | PX1 |             |                         |
|---------|-------------------------------------------------------|-----|-------------|-------------------------|
| 10:51 ( | P                                                     |     |             | ₹ 8                     |
| ÷       | Storage<br>Videray Backscatt<br>4.0.0e                | er  |             | ٩                       |
|         |                                                       |     |             |                         |
|         | CLEAR STORAGE                                         |     | CLEAR CACHE |                         |
|         | Space used<br>App size<br>User data<br>Cache<br>Total |     |             | 217 MB<br>0 B<br>217 MB |
|         | 4                                                     | •   |             |                         |
|         | 1                                                     | Г   | _           | :<br>                   |

Now click on the Permission button to enable the permissions for the BX application as shown below:

| • •   | PX1                                          |            |     |
|-------|----------------------------------------------|------------|-----|
| 10:53 | ρ                                            |            | 1   |
| ÷     | App info<br>Videray Backscatter<br>Installed | Q          | . : |
|       | DISABLE                                      | FORCE STOP |     |
|       | Notifications<br>On                          |            |     |
|       | Permissions<br>No permissions granted        |            |     |
|       | Storage<br>217 MB used in internal storage   |            |     |
|       | Data usage<br>373 MB used since Nov 16, 2023 |            |     |
| ~     | Advanced<br>Battery, Open by default, Memory |            |     |
|       |                                              |            |     |
|       |                                              |            |     |
|       |                                              |            |     |
|       |                                              |            |     |
|       | 4                                            |            |     |

j.

In Permission screen, enable all the permissions for the application as show below:

| 000     | ) PX'               | 1 |            |
|---------|---------------------|---|------------|
| 10:54   | ρ                   |   | <b>T</b> ( |
| ←       | App permissions     |   | ÷          |
| *       | Videray Backscatter |   |            |
| ۲       | Camera              |   |            |
| $\odot$ | Location            |   |            |
|         | Storage             |   |            |
|         |                     |   |            |
|         |                     |   |            |
|         |                     |   |            |
|         |                     |   |            |
|         |                     |   |            |
|         |                     |   |            |
|         |                     |   |            |
|         |                     |   |            |
|         |                     |   |            |
|         |                     |   |            |
|         |                     |   |            |

ج (\* L

Once all the permissions are enabled, the screen will look like the following:

| 000   |                     | PX1 |          |
|-------|---------------------|-----|----------|
| 10:55 | ρ                   |     | <b>1</b> |
| ←     | App permissions     |     | ÷        |
| *     | Videray Backscatter |     |          |
| ۲     | Camera              |     | •        |
| 0     | Location            |     | •        |
|       | Storage             |     | •        |
|       |                     |     |          |
|       |                     |     |          |
|       |                     |     |          |
|       |                     |     |          |
|       |                     |     |          |
|       |                     |     |          |
|       |                     |     |          |
|       |                     |     |          |
|       |                     |     |          |
|       |                     |     |          |
|       |                     |     |          |
|       |                     |     |          |
|       |                     |     |          |
|       |                     |     |          |
|       |                     |     | _        |
|       | 4                   | •   |          |

The storage data for the BX application has been cleared and you can start the Videray application as before from the home screen.

Online URL: <u>https://videray.knowledgebase.co/article.php?id=35</u>